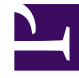

# **GENESYS**

This PDF is generated from authoritative online content, and is provided for convenience only. This PDF cannot be used for legal purposes. For authoritative understanding of what is and is not supported, always use the online content. To copy code samples, always use the online content.

# iWD Deployment Guide

Configuring CCPulse+ for iWD

## Contents

- 1 Configuring CCPulse+ for iWD
  - 1.1 Purpose
  - 1.2 Prerequisites
  - 1.3 Procedure
  - 1.4 Creating a CCPulse+ template

# Configuring CCPulse+ for iWD

### Purpose

In Genesys, iWD current-day statistic measure types are presented as statistic objects, and iWD statistic dimensions are defined as filters. Therefore, it is necessary to combine statistic objects with filters in order to get a measure type for a dimension.

#### Prerequisites

- The iWD Data Mart database has been created, and the corresponding Database service has been configured and is running.
- The Aggregate Statistics ETL job is configured and running.
- Stat Server must be running, with the iWD Stat Extensions installed.
- The Statistics Adapter service must be configured and running.

#### Procedure

- 1. Start CCPulse+, and connect to the Genesys Stat Server (File > New).
- 2. In the **Object Types** dialog box, select the **Virtual Queue** object type for the corresponding Genesys tenant and switch, and click **Next**.
- 3. In the **Object Instances** dialog box, select the virtual queue that is used by the iWD to submit statistics, and click **Finish**.

#### Important

This is the virtual queue that was specified in setup using the iWD Setup Utility. From release 8.5.104, iWD Setup Utility is no longer supported.

#### **Next Steps**

To be able to view iWD current-day statistics in Genesys CCPulse+, it is necessary to create a CCPulse+ template. The following procedure explains how to create a CCPulse+ template.

## Creating a CCPulse+ template

#### Purpose

To create a CCPulse+ template to use to view iWD current-day statistics.

- 1. Open the CCPulse+ template wizard by selecting **Template Wizard...** from the **Tools** menu.
- 2. In the **Template Definition** dialog box, select the Virtual Queue object type in the **Available Object Types** list, then select the **Create New Template** option, and click **Next**.
- 3. In the **Pre-defined Statistics** dialog box, enter the template name, then click the **New Group** button, and enter a name for the newly created statistic group.
- 4. Expand the TotalCustomValue stat type in **Available Statistics** tree view, and select the iWD statistic that you want to add to the template (all iWD statistic names have a "GTL" prefix).
- 5. Click the >> button to add the selected statistic to the newly created statistic group.
- 6. In the **Requested Statistics** tree view, select the newly added statistic, and then click the **Properties** button.
- 7. In the **Statistic Properties** dialog box enter Alias (which is how the statistic is displayed in CCPulse+). Set the following values, then click **OK**:
  - **Insensitivity** to 1
  - Interval Type to Selection and GTLAggregated
  - Notification Mode to Time Based
  - Filter to the filter type that represents the required iWD dimension
- 8. Add more statistics and statistic groups, if necessary, and then click the **Next** button.
- 9. In the Graph dialog box, adjust graph parameters, if necessary, and then click Finish.
- 10. In the CCPulse+ main window, select the virtual queue instance that is used by the iWD to submit statistics. Create a real-time view for this virtual queue.
- 11. In the **Real-Time Data Template** dialog box, select the previously created template from the list, and click **OK**.